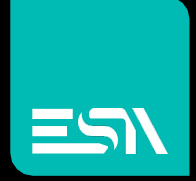

### TUTORIAL KREO HMI Datalogs

## Tutorial dedicato alla programmazione datalogs

Connect Ideas. Shape solutions.

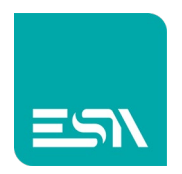

#### Sommario

| Introduzione |  |
|--------------|--|
| Come fare:   |  |

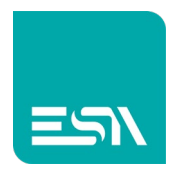

# Introduzione

I DataLogs permettono di raccogliere i valori di tags nel tempo per visualizzarne poi l'andamento in tabelle numeriche, trend (t), trend (xy). Il campionamento di tali valori puo' essere ottenuto a tempo, a comando, a evento, su fronte di salita/discesa tag....

# Come fare:

1) Creiamo il buffer di memoria dei campioni per il DATALOG composto da 3 tags DL1, DL2, DL3.

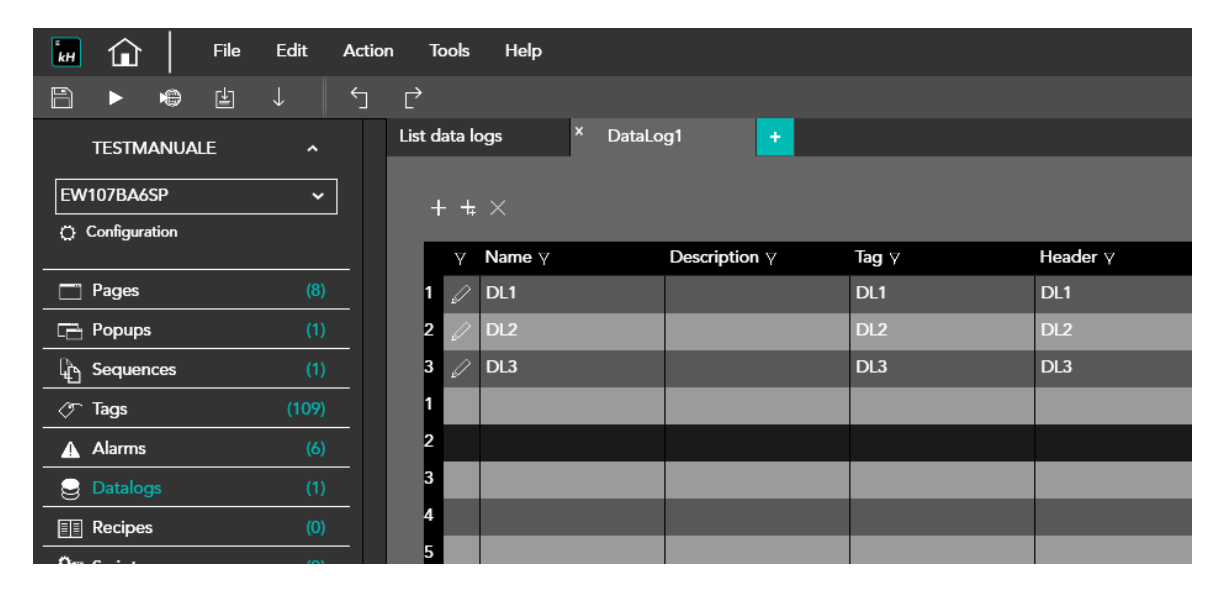

2) Supponiamo di configurare le seguenti proprietà del buffer di LOG.

- Campionamento-tags a tempo ( 3 sec.)
- Dimensione di memoria buffer-log (nr. campioni=1000)
- Di conseguenza il buffer-log pieno occuperà 3000sec. (50min.)
- Soglia di ATTENZIONE buffer-pieno = 75%. Un evento di DATALOG segnalerà tale raggiungimento di soglia. Altri eventi sono configurabili come per esempio DATALOG pieno al 100%.
- Log-file abilitato. Questo permette di avere disponibili a RUNTIME i campioni-log dopo reboot del pannello.
- Campionamento abilitato alla partenza

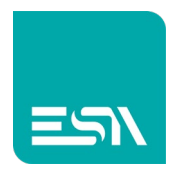

- Possibilità di fermare il campionamento temporaneamente da parte dell'utente per poi riattivarlo, attraverso tags, pulsanti, eventi,...
- Tabella di esportazione dati-LOG abilitata (CSV/XML file) per tutte le tag e eventuali loro qualità di lettura

Qui di seguito un esempio:

| Properties           | >>                         |
|----------------------|----------------------------|
| Name                 | DataLog1                   |
| Description          |                            |
| Strobe Type          | OnTime ~                   |
| Strobe timer         | 000h 00m 03s 0d            |
| Size (Samples)       | 1000                       |
| Size (Time)          | 000h 50m 00s 0d            |
| Warning level (%)    | 75                         |
| Enable log file      |                            |
| Enable at startup    |                            |
| Can enabled/disabled |                            |
| Export file format   | Date;Time;Value;Value;Valu |
| Print column width   | 10                         |

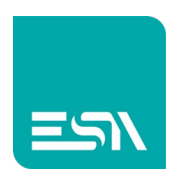

| 🖬 🏠 🛛 File              | Edit Activ | on Tools | Help                  |         |                |          |       |                                       |             |                   |           |
|-------------------------|------------|----------|-----------------------|---------|----------------|----------|-------|---------------------------------------|-------------|-------------------|-----------|
| 8 <b>•</b> # #          |            | Ľ        | N                     | 123 []  | 🖹 🗛 🗐          | Preview: | Off/0 | <ul> <li>[Dictionary Key] </li> </ul> |             |                   |           |
| TESTMANUALE             |            | LIST     | × DATALOG             | •       |                |          |       |                                       |             |                   |           |
| EW107BA6SP              | ~          |          | <u>so</u> 900 iso 200 |         | 320 <b>400</b> | -ea      |       |                                       | 600 an 1000 | Widgets Libraries | »         |
| O Configuration         |            |          |                       |         |                |          |       |                                       |             | Q. Search         |           |
|                         |            |          |                       |         |                |          |       |                                       |             | Al                |           |
| Pages                   |            |          |                       |         |                |          |       |                                       | _           | By type           | × 📰 😑     |
| Popups                  |            |          |                       |         |                | DATALOG  |       |                                       |             | DataLog           |           |
| Le Sequences            |            | 2-       |                       | ### ##; | ###            |          |       |                                       |             |                   |           |
| Tags                    |            |          | Terre                 |         | 010            | TT       |       |                                       |             |                   |           |
| Alarms                  |            | 8-       | lime                  | DL1 DL2 | DL3            |          |       |                                       |             |                   |           |
| Datalogs                |            |          |                       |         |                |          |       |                                       |             | TrendXY           | `         |
| On Culots               |            |          |                       |         |                |          |       |                                       |             | Trend             | Ľ,        |
| Om texestete            |            | 8-       |                       |         |                |          |       |                                       |             | PieChart          | Ľľ        |
| Ora Gadaeta             | ()         |          |                       |         |                |          |       |                                       |             | ActiveAlarms      |           |
| A Timor                 |            | 8-       |                       |         |                |          |       |                                       |             | AlarmsHistory     | Ľľ        |
| (70) Tasks              | (0)<br>(0) |          |                       |         |                |          |       |                                       |             | AlarmsStats       | · · · · · |
| T: Pinelines            | (0)<br>(0) | 8-       |                       |         |                |          |       |                                       |             | RecipeEdit        | · · · · · |
| C . from to             |            |          |                       |         |                |          |       |                                       |             | RecipeList        | · · · · · |
| O <sub>0</sub> SETTINGS |            | 8-<br>-  |                       |         | _              |          |       |                                       |             | CustomFile        |           |
|                         |            |          |                       |         | _              |          |       |                                       |             | EventsLog         | · · · · · |
|                         |            |          |                       |         |                |          |       |                                       |             | FrameHtml         | · · · · · |
|                         |            | 8-       |                       |         | -              | -        |       |                                       |             | FileViewer        | × .       |
|                         |            |          |                       |         | _              |          |       |                                       |             | Authorizations    | ×.        |
|                         |            | 8        |                       |         |                |          |       |                                       |             | GeoAuthorizations | × .       |
|                         |            |          |                       |         |                |          |       |                                       |             | Bar               | · ·       |
|                         |            | 10       |                       | + + +   | -              |          |       |                                       |             | Sudteb            |           |

3) Si configura ora la pagina con il widget TABELLA-DATALOG

Dove la proprietà grafica COLUMNS è configurata nel modo seguente:

| • • • • • • • • • • • • • • • • |                              | ###      | ####         | ###     |          |               | · · · · · · |
|---------------------------------|------------------------------|----------|--------------|---------|----------|---------------|-------------|
| Time                            |                              | DL1      | DL2          | DL3     |          |               |             |
|                                 |                              |          |              |         |          |               |             |
|                                 |                              |          |              |         |          |               |             |
|                                 |                              |          |              |         |          |               |             |
|                                 |                              |          |              |         |          |               |             |
|                                 | Columns Data Log Dat + × ↑ ↓ | taLog1 ∨ |              |         |          |               |             |
|                                 | Header                       |          | Туре         | Width   | Align    | Data Log Item |             |
|                                 | 1 🖌 Time                     |          | SampleTime   | ~ 200   | Center ~ | DL1 ~         |             |
|                                 | 2 🖉 DL1                      |          | SampleSource | e∽ 70   | Center ~ | DL1 ~         |             |
|                                 | 3 🖉 DL2                      |          | SampleSource | e∼ 70   | Center ~ | DL2 ~         |             |
|                                 | 4 🖉 DL3                      |          | SampleSource | e, ∼ 70 | Center ~ | DL3 ~         |             |

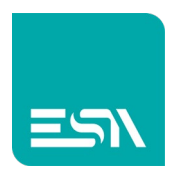

4) A RUNTIME si vedrà la tabella popolata dai diversi valori di tags ogni 3 secondi, come configurato.

| J |              | нмі           |   |   | ×                 | +                      |
|---|--------------|---------------|---|---|-------------------|------------------------|
|   | $\leftarrow$ | $\rightarrow$ | G | i | localhost:8080/sy | s/master/master_w.html |

|          |   | 12  | -23 | 34  |
|----------|---|-----|-----|-----|
| Time     | Δ | DL1 | DL2 | DL3 |
| 11:29:46 |   | 0   | 0   | 0   |
| 11:29:49 |   | 0   | 0   | 0   |
| 11:29:52 |   | 0   | 0   | 0   |
| 11:29:55 |   | 0   | 0   | 0   |
| 11:29:58 |   | 12  | 0   | 0   |
| 11:30:01 |   | 12  | -23 | 0   |
| 11:30:04 |   | 12  | -23 | 34  |
| 11:30:07 |   | 12  | -23 | 34  |
|          |   |     |     |     |
|          |   |     |     |     |
|          |   |     |     |     |
|          |   |     |     |     |

**Nota1**: si ricorda che il buffer di memoria campiona sempre in modalità FIFO **Nota2**: E' possibile abilitare anche valori di MIN,MAX,SOMMA,MEDIA valori per integrare le informazioni del DATALOG.

Per fare questo è sufficiente abilitare le statistiche delle tag di DATALOG...

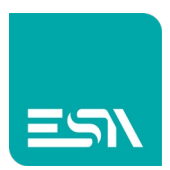

| kH       | ٦         |       | File | Edit | Actio | n To    | ols     | Help          |             |              |    |       |          |
|----------|-----------|-------|------|------|-------|---------|---------|---------------|-------------|--------------|----|-------|----------|
| 8        | ►         | ÷     | Ŀ    |      |       |         |         |               |             |              |    |       |          |
|          | TESTM     | ANUA  | LE   |      |       | List da | ata log | ļs            | × Datal     |              |    |       |          |
| EW       | 107BA6    | SP    |      |      |       |         |         |               |             |              |    |       |          |
| ¢        | Configura | ation |      |      |       |         | y N     | <b>lame</b> ∀ |             | Description  | nγ | Tag γ | Header 🛛 |
|          | Pages     |       |      |      |       | 1       |         | DL1           |             |              |    | DL1   | DL1      |
|          | Popups    |       |      |      |       | 2       |         | DL2           |             |              |    | DL2   | DL2      |
| ₽        | Sequer    | ices  |      | (1)  |       | 3       | Ø       | )L            |             |              |    | DL3   | DL3      |
| T        | Tags      |       |      |      |       | 4       |         |               |             |              |    |       |          |
|          | Alarms    |       |      |      |       | 5       | Data    | aLogitem      |             |              |    |       |          |
| 8        |           |       |      |      |       | 6       | Narr    | ne            | DLi         |              |    |       |          |
|          | Recipe    |       |      |      |       | /       | Des     | cription      |             |              |    |       |          |
| <u>°</u> | Scripts   |       |      |      |       | 8       | Hea     | der           | DL1         |              |    |       |          |
| <u>^</u> | Javascr   | ipts  |      |      |       | 7<br>10 | Log     | file          |             |              |    |       |          |
| <u>^</u> | Gadge     |       |      |      |       | 11      | Tag     |               | DL1         |              |    |       |          |
| ٩        | Timers    |       |      |      |       | 12      |         |               |             |              |    |       |          |
| Ĩ        | Tasks     |       |      |      |       | 13      | Calc    | ulate mir     | vmax statis | lical values |    |       |          |
| -18      | Pipelin   | es    |      |      |       | 14      |         |               |             |              |    |       |          |

### ... e attivarle in tabella DATALOG

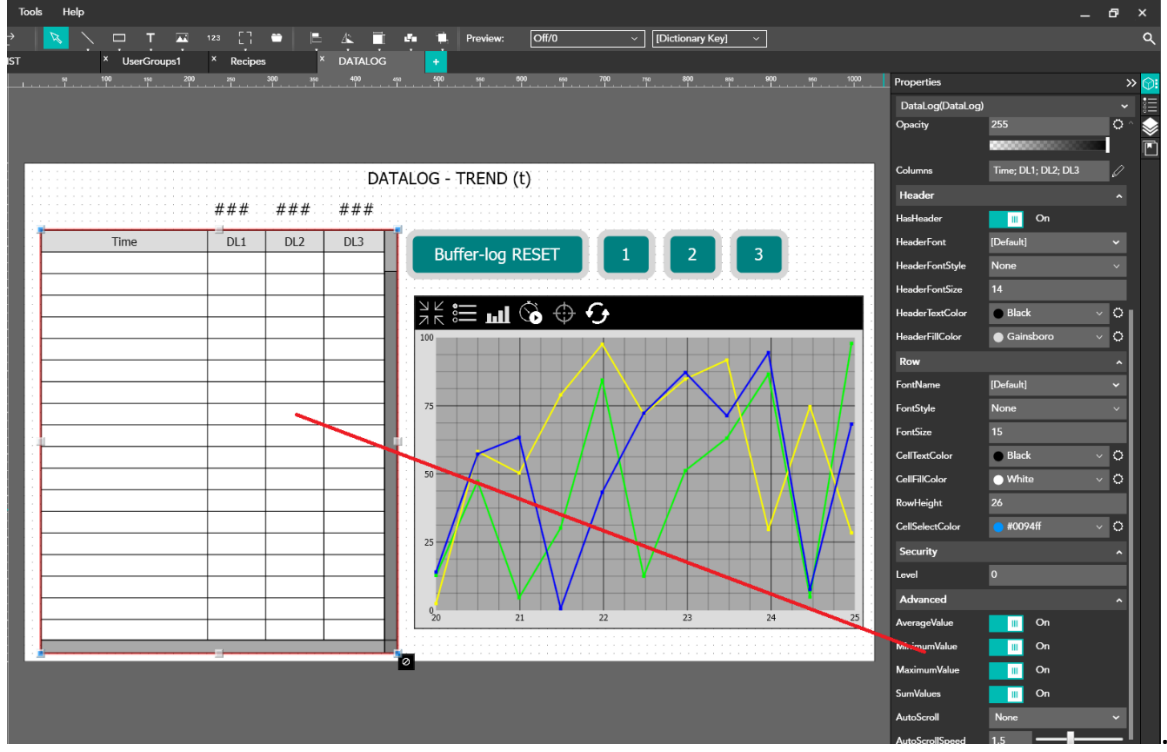

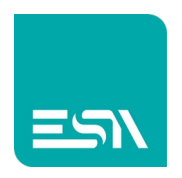

### Il risultato a RUNTIME è il seguente:

| → C () loc                                    | alhost:8080/sys/master/master_w.html |   |      |       |       |                   |
|-----------------------------------------------|--------------------------------------|---|------|-------|-------|-------------------|
|                                               |                                      |   |      |       | DAT   | ralog - trend (t) |
|                                               |                                      |   | 77   | -12   | 433   |                   |
|                                               | Time                                 | Δ | DL1  | DL2   | DL3   |                   |
|                                               | 14:36:55                             |   | 0    | 0     | 0     | Buffer-log RESI   |
|                                               | 14:36:58                             |   | 0    | 0     | 0     |                   |
|                                               | 14:36:55                             |   | 0    | 0     | 0     |                   |
|                                               | 14:36:58                             |   | 0    | 0     | 0     |                   |
|                                               | 14:37:01                             |   | 0    | 0     | 0     | 100               |
|                                               | 14:37:04                             |   | 77   | 0     | 0     |                   |
|                                               | 14:37:07                             |   | 77   | -123  | 0     | 80                |
|                                               | 14:37:10                             |   | 77   | -123  | 0     |                   |
|                                               | 14:37:13                             |   | 77   | -123  | 0     | 60                |
|                                               | 14:37:16                             |   | 77   | -123  | 433   |                   |
|                                               | 14:37:19                             |   | 77   | -123  | 433   | 40                |
| $\land \ \ \ \ \ \ \ \ \ \ \ \ \ \ \ \ \ \ \$ | 14:37:22                             |   | 77   | -123  | 433   | - 40              |
|                                               | 14:37:25                             |   | 77   | -123  | 433   |                   |
| ſ                                             | MIN                                  |   | 0    | -123  | 0     | 20                |
|                                               | MAX                                  |   | 77   | 0     | 433   |                   |
|                                               | AVERAGE                              |   | 53.9 | -73.8 | 129.9 | 0 14:35:58        |
|                                               | SUM                                  |   | 539  | -738  | 1299  |                   |

5) Qui di seguito alcune FUNZIONI predefinite per il campionamento dei DATALOG ed eventuali EVENTI per poter gestire al meglio tale funzionalità:

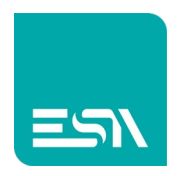

#### Tabella FUNZIONI predefinite

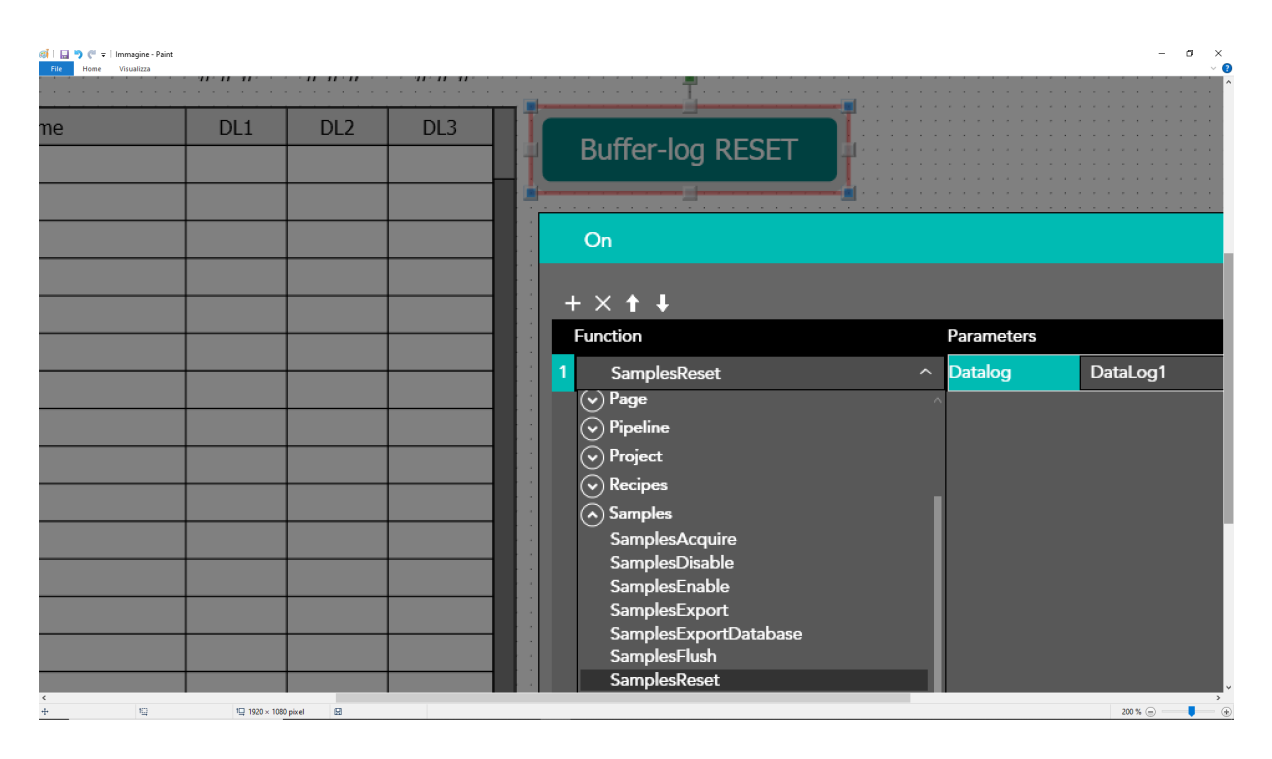

### Tabella EVENTI di log:

| 2.0.0                            |      |
|----------------------------------|------|
| OnSamplesFull                    | None |
| OnSamplesWarning                 | None |
| OnSamplesEnabled                 | None |
| OnSamplesDisabled                | None |
| OnSamplesReset                   | None |
| OnSamplesStart                   | None |
| OnSamplesComplete                | None |
| OnSamplesSuccess                 | None |
| OnSamplesError                   | None |
| OnSamplesExportStar <sup>†</sup> | None |
| OnSamplesExportCorr              | None |
| OnSamplesPrintStart              | None |
| OnSamplesPrintComp               | None |

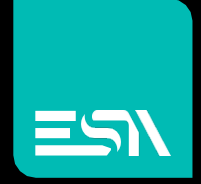

Connect ideas. shape solutions.

ESA S.p.A. | www.esa-automation.com |